# Инструкция оплаты услуг ООО «УК ЖКХ» банковской картой в устройствах самообслуживания.

### 1) В главном меню выберите Платежи и

переводы.

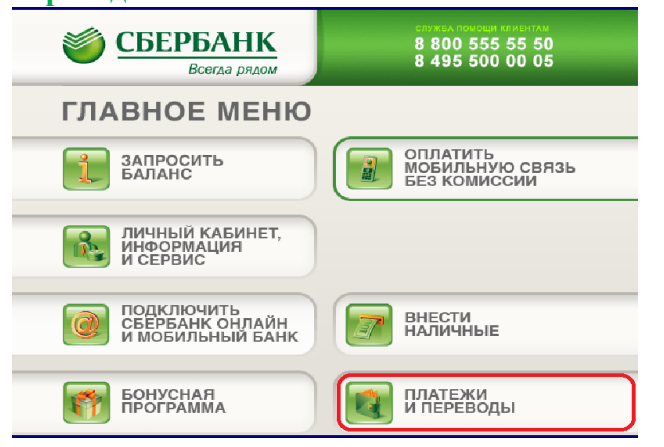

#### 2) Платежи в нашем регионе.

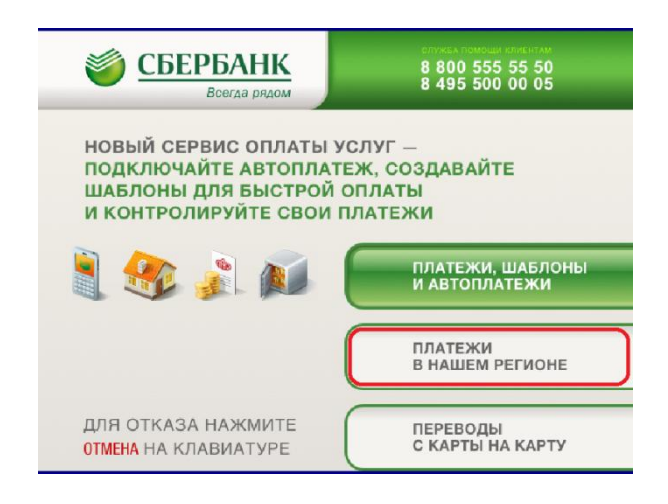

# 3) Выберите группу ЖКХ и домашний телефон

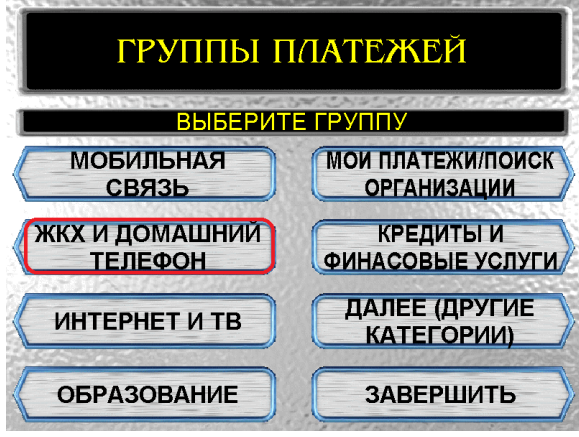

# 4) Выберите категорию Квартплата.

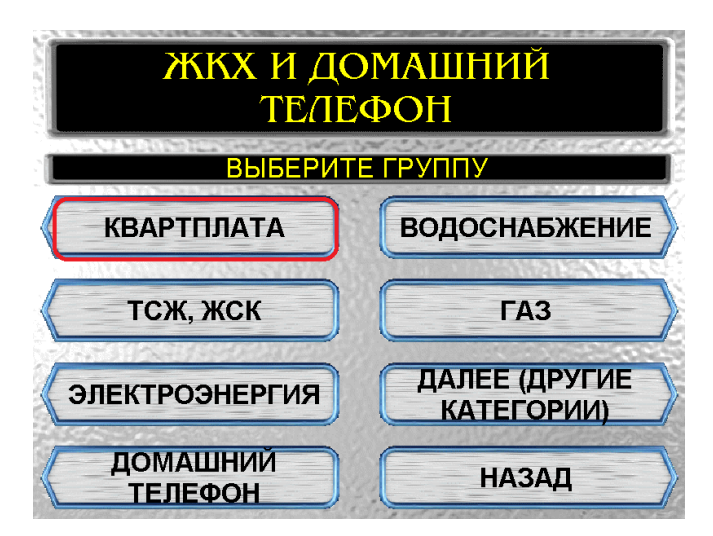

## 5). Выберите УК ЖКХ г.Новочебоксарска. Нажмите Продолжить.

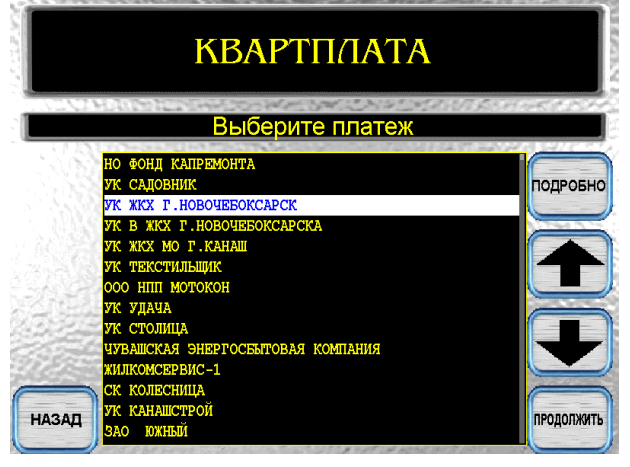

### 6) Считайте лицевой счет сканером

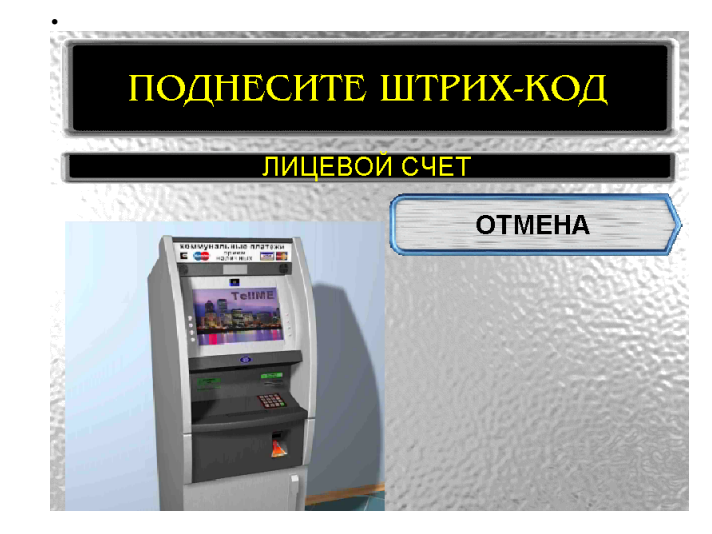

7) Или введите лицевой счет вручную. Нажмите Продолжить. 8) Введите сумму платежа. Нажмите Продолжить.

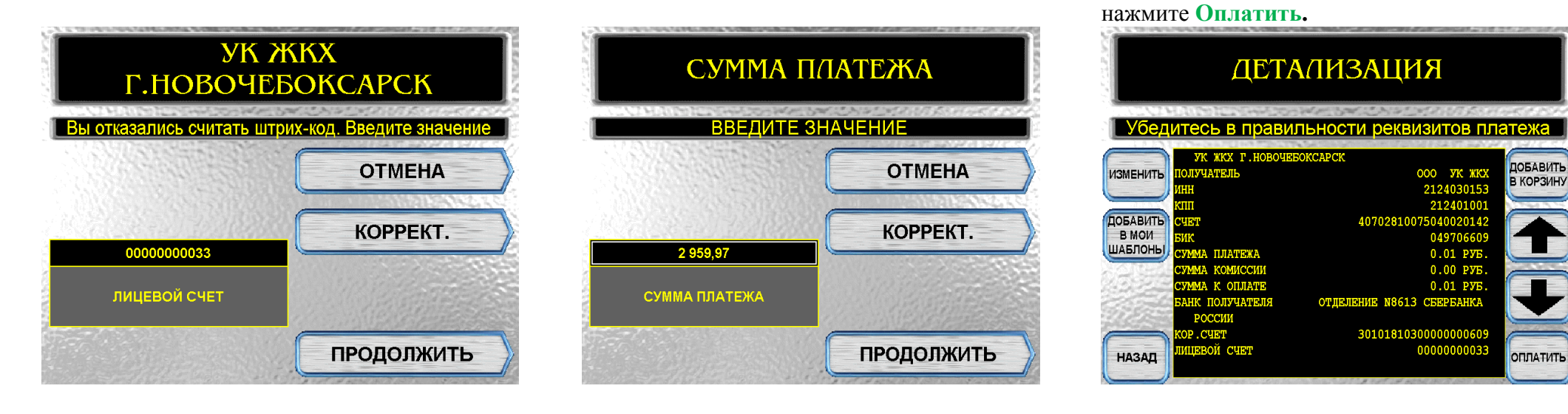

9) Убедитесь в правильности реквизитов

платежа. Если реквизиты платежа верны,

\*Изображения на экранах некоторых устройств самообслуживания могут отличаться от приведенных в настоящем Руководстве примеров. Внимательно следите за информацией, появляющейся на экране устройства. Не все устройства самообслуживания предоставляют возможность выполнить весь перечень операций, изложенных в Руководстве.